## PowerPointを動画で保存する手順(1)

【PowerPoint 2010-2016の画面】

1. 音声つきのPowerPoint作成後、「ファイル」をクリックします

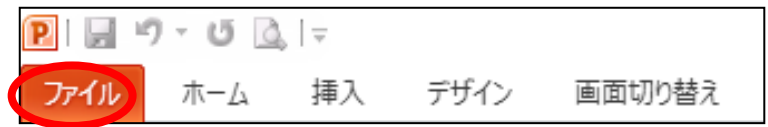

2. ①保存と送信 → ②ビデオの作成 → ③ビデオの作成 の順にクリックします

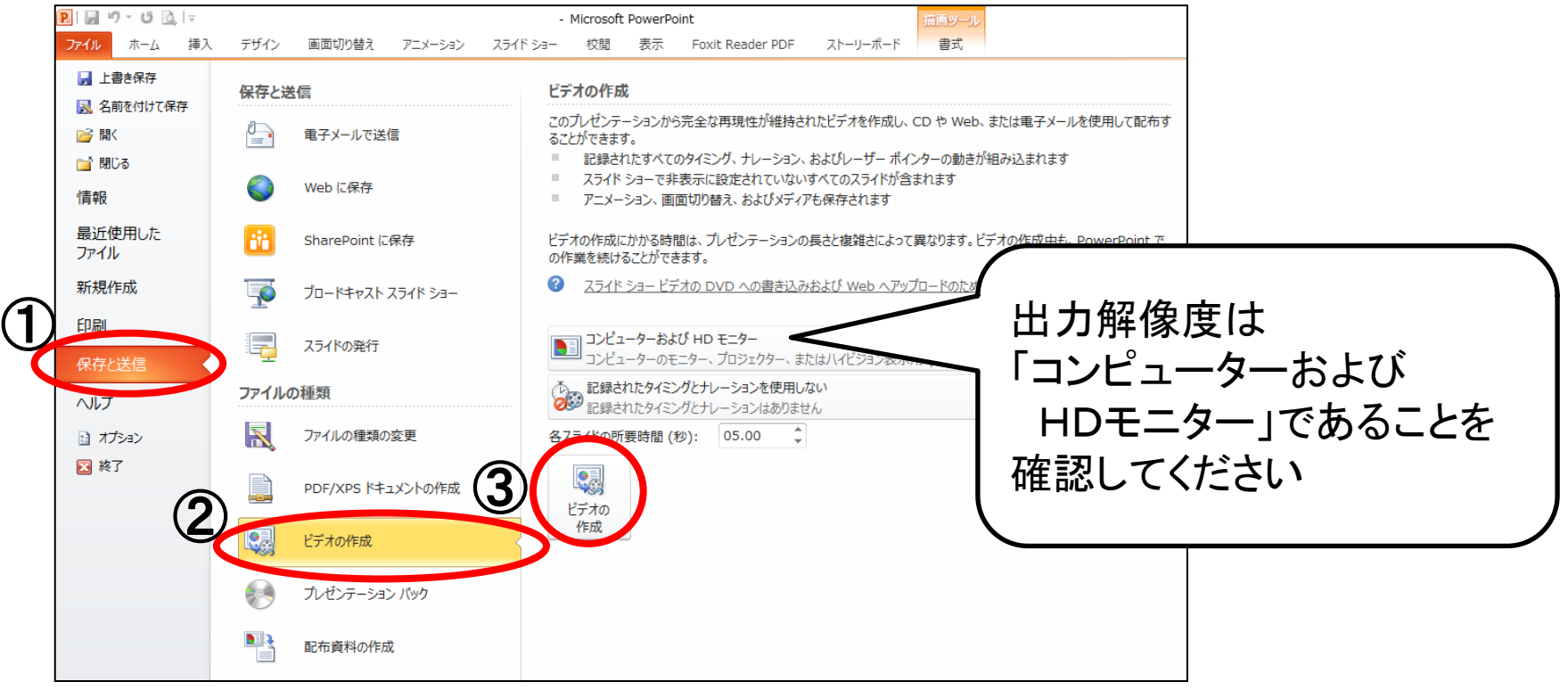

## PowerPointを動画で保存する手順(2)

3. 「名前を付けて保存」で、ファイルの種類が 「Windows Media ビデオ」であることを確認して、保存してください

| P 名前を付けて保存                                                                                                   |           |         |                   |                |       | ×      |
|----------------------------------------------------------------------------------------------------|-----------|---------|-------------------|----------------|-------|--------|
|                                                                                                    |           |         |                   | ビオックリーの検索      |       | 0      |
| $\leftarrow \rightarrow \checkmark \uparrow$ $\blacksquare \rightarrow PC \rightarrow F = X > F \rightarrow$ |           |         | ~ C               | トキュメントの検索      |       | Q      |
| 整理 ▼ 新しいフォルダー                                                                                                |           |         |                   |                | -     | ?      |
| PC ^                                                                                                    |           |         |                   |                |       |        |
|                                                                                                    |           |         |                   |                |       |        |
| ↓ ダウンロード                                                                                                    |           |         |                   |                |       |        |
| デスクトップ                                                                                                    |           |         |                   |                |       |        |
| ドキュメント                                                                                                    |           |         |                   |                |       |        |
| ■ ピクチャ                                                                                                    |           |         |                   |                |       |        |
| 📓 ಲೆಸ್                                                                                                    |           |         |                   |                |       |        |
| 🎝 ミュージック                                                                                                    |           |         |                   |                |       |        |
| 🏪 ローカル ディスク (C                                                                                               |           |         |                   |                |       |        |
| 🚌 ローカル ディスク (E                                                                                               |           |         |                   |                |       |        |
| 🍰 איירט-ל                                                                                                    |           |         |                   |                |       |        |
|                                                                                                    |           |         |                   |                |       |        |
|                                                                                                    |           |         |                   |                |       | Ě      |
| ノアイルの種類(1): Windows Media ビテオ (*.wmv)                                                                        |           |         |                   |                |       | $\sim$ |
| 作成者:                                                                                                    | タグ: タグの追加 | <u></u> | トル: PowerPointに音声 | を登録する手順        |       |        |
|                                                                                                    |           |         |                   |                |       |        |
| ▲ フォルダーの非表示                                                                                                  |           |         | ツール( <u>L)</u> マ  | 保存( <u>S</u> ) | キャンセル | ,      |

4. 保存したwmvファイルが、再生できることをご確認ください

## PowerPointを動画で保存する手順(3)

【PowerPoint 2019の画面】

1. 音声つきのPowerPoint作成後、「ファイル」をクリックします

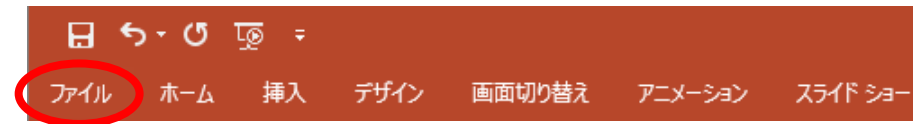

2. ①エクスポート → ②ビデオの作成 の順にクリックします

|   | $\bigotimes$                                     | - PowerPoint サインイン ? ー ロ X                                                                                                    |   |
|---|--------------------------------------------------|----------------------------------------------------------------------------------------------------|---|
| Ð | 情報                                               | エクスポート                                                                                                    |   |
|   | 新規<br>開<                                         | ■ PDF/XPS ドキュメントの作成<br>ルゼンテーションを、ディスクへの書き込みや Web へのアップロード、電子メールでの送信ができるビデオとして保存します。<br>■ 記録れれたすべてのタイミング、ナルーション、インクストローク、レーザー、ポインターの動きが開み込まれます                                                                                                    | 7 |
|   | 上書き保存                                            | <ul> <li>アニメーション、画面の増え、およびディアを保存されます</li> <li>スティドラー、ドライ、クロックの増売はみが Web ヘのアップロートのヘルプ</li> <li>出力解像度は</li> </ul>                                                                                                    |   |
|   | 名前を付けて保存                                         | <sup>(1)</sup> <sup>(1080 p)</sup> 「フルHD」であることを                                                                                                    |   |
|   | 印刷                                               | 配布資料の作成   配布資料の作成   配布資料の作成   配布資料の作成   記録されたタイミングだカレーションを使用する   タイミングが設定されていないスライドでは既定の長さが使われます(以下をご覧ください)。このオブ・・・   確認してください                                                                                                    |   |
|   | 共有<br>エクスポート<br>閉じる<br>アカウント<br>フィードバック<br>オプション | ▶ アイルの種類の変更<br>アイルの種類の変更<br>2.5 ビービージョン・ディー・<br>クロージョン・<br>クロージョン・<br>クロージー・<br>クロージー・<br>クローシー・<br>クロー<br>クロージー・<br>クロージー・<br>クロージー・<br>クロージー・<br>クロー<br>クロー<br>クロー<br>クロー<br>クロー<br>クロー<br>クロー<br>クロー |   |

## PowerPointを動画で保存する手順(4)

 3.「名前を付けて保存」で、ファイルの種類は 「MPEG-4ビデオ」または「Windows Media ビデオ」を選択して、 保存してください

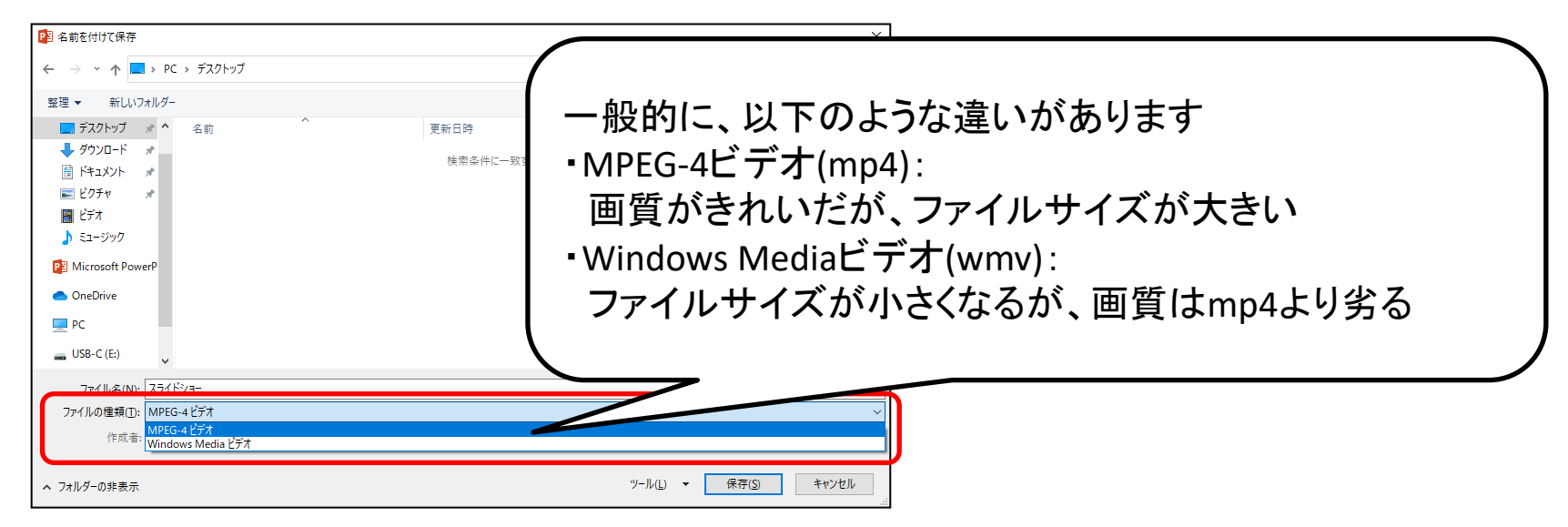

4. 保存したmp4ファイルまたはwmvファイルが、再生できることをご確認ください